## S&B ELECTRONIC PLAN SUBMISSION April, 2007

## AS BUILT PLANS

Note: These directions are for all plan sheets included in the plan set of a completed structure that is being modified to reflect as-built conditions, and assumes that the plan sheets have been modified in accordance with S&B guidelines for as-builts. This is a bridge-only function and is not reflected on the **Electronic Plan Submission** summary timeline. A link to these instructions is included in the lower left of the chart.

| RAAP | Regular Advertisement and Award | SAAP | Special Advertisement and |
|------|---------------------------------|------|---------------------------|
|      | Process                         |      | Award Process             |

| # | Description                                                                                                    |    | SAAP |  |
|---|----------------------------------------------------------------------------------------------------|----|------|--|
| 1 | Complete database information for plan sheets that are part of the as-built package in                                                                     |    | Х    |  |
|   | accordance with Falcon 6 for Structure and Bridge r6.doc and vol5p2/AsBuiltPlans.pdf.                                                                      |    |      |  |
| 2 | (If not already dolle).<br>Set the STATUS field on General Information Tab to index and Concrete Tif field                                                 | v  | v    |  |
| 4 | on the File Format Keywords Tab to as-built                                                                                                    |    | Λ    |  |
| 3 | Change <b>STATUS</b> field on General Information Tab to <b>active</b> for all existing DGN                                                                |    |      |  |
| • | files which are not part of the final as-built plans.                                                                                                    |    |      |  |
| 4 | Set the <b>ARCHIVE</b> field in Directories & Keywords to <b>as-built</b> for all as-built sheets.                                                         |    |      |  |
|   | NOTE: A complete set of plans should be included in all as-built sets, even if no                                                                          |    |      |  |
|   | markings are added to some sheets.                                                                                                    |    |      |  |
| 5 | Notify COLNDHelpDesk@VDOT.Virginia.gov that the project is ready to be re-                                                                                 | Х  | Х    |  |
|   | indexed. An index file, in .HTML format, will be generated and sent to the designer                                                                        |    |      |  |
|   | for insertion into the Falcon Plan directory.                                                                                                    |    |      |  |
| 6 | Create .TIF files utilizing the <b>Bridge V8 Tif File Generator</b> configuration.                                                                         | X  | Х    |  |
|   | • Fence file for plotting in normal manner.                                                                                                    |    |      |  |
|   | • Active CFG in the PRF Generator window must be changed to Bridge V8 1if                                                                                  |    |      |  |
|   | <b>File Generator</b> . English unit projects should require no other changes.<br>Matric unit projects will require the scale to be changed as if plotting |    |      |  |
|   | This creates only an electronic. THE file. No hardcony plot will be created                                                                                |    |      |  |
| 7 | Notify: COLNDHelpDesk@VDOT Virginia gov Debbie Moore@VDOT Virginia gov and                                                                                 | x  | x    |  |
| , | Deborah.Watkins@VDOT.Virginia.gov that <b>as-built</b> plans for the project have been tiffed.                                                             | 21 | 21   |  |
|   | • Upon receipt, the generated .TIF files will be renamed to XXX-XXX_YY.                                                                                    |    |      |  |
|   | a. XXX-XXx: Bridge Plan Number (little x is A, B etc.)                                                                                                    |    |      |  |
|   | b. YY: Sheet Number (may be YYY if over 99 sheets) NOTE: YYY format                                                                                        |    |      |  |
|   | should be used for ALL sheets if the total is expected to be greater than                                                                                  |    |      |  |
|   | 99.                                                                                                    |    |      |  |
|   | • Renamed .TIF files will be added to the bridge plan file room. They can be                                                                               |    |      |  |
|   | viewed in the Falcon electronic Plan File Room environment under Bridge                                                                                    |    |      |  |
|   | Plans\district\Structure plan no.                                                                                                    | 37 | 37   |  |
| ð | Once the as-built plans are added to the Bridge Plan File Room, all other plan sheets                                                                      | X  | Χ    |  |
|   | will be available in the Archive environment and in DGN format                                                                                             |    |      |  |
|   | will be available in the Archive environment and in DGN format.                                                                                            |    |      |  |